### Tasot

Valitse ensin tasopaletit näkyviin Window → Layers

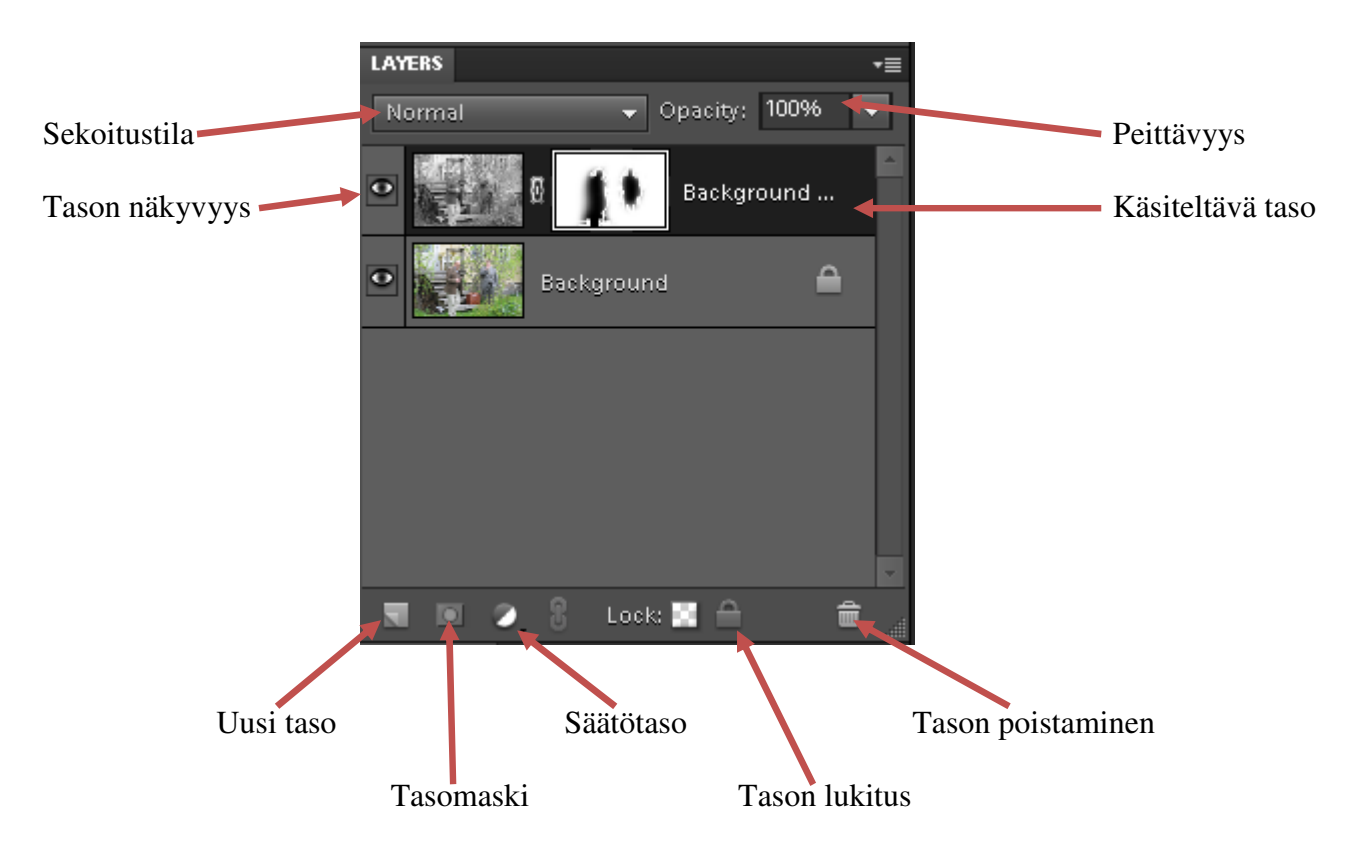

## Sekoitustilat

**Normal**, normaali: Kun Opacity on 100 %, jokainen aktiivisen tason pikseli näkyy tässä tilassa riippumatta allaolevista väreistä.

**Dissolve**, roiskiva: vaikuttaa häivytettyihin ja pehmennettyihin reunoihin eli asettaa pikselit satunnaisesti kuvan reunoilla. Opacity 50 %.

**Darken**, tummentava: vaikuttaa aktiivisen tason väreihin vain jos ne ovat tummempia kuin vastaavat alla olevat pikselit.

**Multiply**, kertova: antaa vaikutelman kuin katsottaisiin kuvaa kahden diakuvan läpi valoa vasten ja tuloksena on aina tummempi kuva.

Color Burn, värilisävalotus: tummentaa kuvaa.

Linear Burn, lineaarinen lisävalotus: tummentaa ja polttaa värejä.

Darker Color, tummempi väri:

Ligten, Vaalentava:

**Screen**, rasteri: vaikutelma että kuvaa heijastetaan valkokankaalle, tulos vaaleampi. **Color Dodge**, värivarjostus: jokainen väri lisää kirkkausarvoa. Vaaleat värit aiheuttavt suurimman muutoksen. PhotoShopissa paras tapa valkaista kuva

#### Linear Dodge (Add),

Lighter Color, vaaleampi väri:

Overlay, sulauttava: sekoittaa värit kuvan väreihin. Ei sekoita täysin mustia ja valkoisia kohtia.

Soft Light, pehmeä valo: kuvan väreistä riippuen tummentaa tai vaalentaa kuvaa.

Hard Light, kova valo: vaikutus voimakkaampi kuin Soft Light-tilassa.

Vivid Light, kirkas valo:

**Linear Light,** lineaarinen valo:

**Pin Light**, kohdevalo:

Had Mix, kova sekoitus:

Difference, erottava: muuttaa alemmat tasot käänteiseksi aktiivisen tason kirkkausarvojen mukaisesti.

Exclusion, poistava: muuttaa keskiväriset pikselit harmaiksi, mikä luo matakontrastisen tehosteen.

**Hue**, sävy: aktiivisen tason sävyarvot säilyvät ja sekoittuvat alla olevan kuvan kyllläisyysarvoihin ja värin kirkkausarvoihin.

**Saturation**, kylläisyys: aktiivisen tason kylläisyysarvot säilyvät ja sekoittuvat alla olevan kuvan sävyn ja värin kirkkausarvoihin.

**Color**, väri: aktiivisen tason sävy- ja kylläisyysarvot säilyvät ja sekoittuvat alla olevan kuvan värin kirkkausarvoihin.

**Luminnosity**, Värin kirkkaus: aktiivisen tason valoisuusarvot säilyvät ja sekoittuvat alla olevan kuvan sävy- ja kylläisyysarvoihin.

#### Layers paletin säätötasokuvakkeesta tulee alla oleva valikko:

| Solid Color         |
|---------------------|
| Gradient            |
| Pattern             |
| Levels              |
| Brightness/Contrast |
| Hue/Saturation      |
| Gradient Map        |
| Photo Filter        |
| Invert              |
| Threshold           |
| Posterize           |
|                     |

# Layer (Taso) valikko

|   | New                                                              | Uusi, uusi tyhjä taso                                                                                                    |
|---|------------------------------------------------------------------|----------------------------------------------------------------------------------------------------|
|   | Duplicate Layer                                                  | Kopioi tason                                                                                                    |
| Ê | Delete Layer                                                     | Poistaa tason                                                                                                    |
|   | Rename Layer                                                     | Nimeää tason                                                                                                    |
|   | Layer Style 🔹 🕨                                                  | Tasotyylit                                                                                                    |
|   | New Fill Layer<br>New Adjustment Layer<br>Layer Content Options  | Uusi täyttötaso,<br>Uusi säätötaso, sävy, kirkkaus, kontrasti, väri<br>Tason sisällön asetukset, säätö- tai täyttötason asetukset |
|   | Туре 🕨                                                           | Teksti, muuttaa tekstitasoa                                                                                                    |
|   | Simplify Layer                                                   | Muuntaa kuvatasoksi                                                                                                    |
|   | Layer Mask   Create Clipping Mask Ctrl+G                         | Tasomaski<br>Rajaava maski, vaikuttaa alapuolella olevaan tasoon                                                                  |
|   | Arrange 🕨                                                        | Järjestä, muuttaa tasojen järjestystä                                                                                             |
|   | Merge Down Ctrl+E<br>Merge Visible Shift+Ctrl+E<br>Flatten Image | Yhdistä alas, yhdistää alla olevaan tasoon<br>Yhdistä näkyvät, yhdistää näkyvät tasot<br>Yhdistä kaikki tasot                     |

## Tekstitaso

Avataan kuva ja valitaan tai näppäimistöltä T. Valitaan hiirellä tekstin paikka ja valikosta tyyli, koko ja väri. (näitä voi muuttaa jälkikäteenkin).

Kirjoitetaan teksti. Tasot palettiin tulee teksti taso.

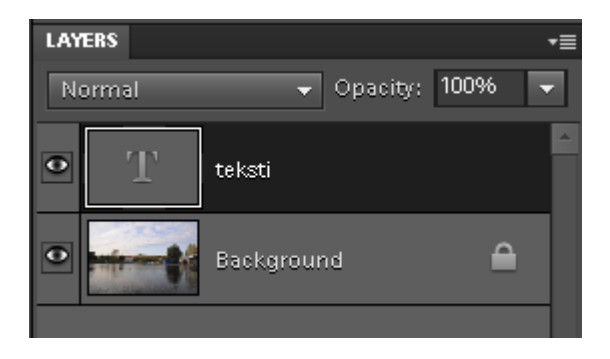

Jos tallennat kuvan tässä vaiheessa voit palata uudestaan muokkaaman kuvaa ja tekstiä myöhemmin.

Terävöintiä ja tulostusta varten tasot pitää yhdistää painamalla hiiren oikealla näppäimellä alinta tasoa (tässä Background) ja valitsemalla valikosta **Flatten Image**. Nyt kuva ja teksti on yhdessä. Yhdistäminen onnistuu myös **Layer** valikosta → **Flatten Image**.

## Tasomaski

Avaaa kuva → Layers paletista Backgroun tason päällä hiiren oikealla painikkeella

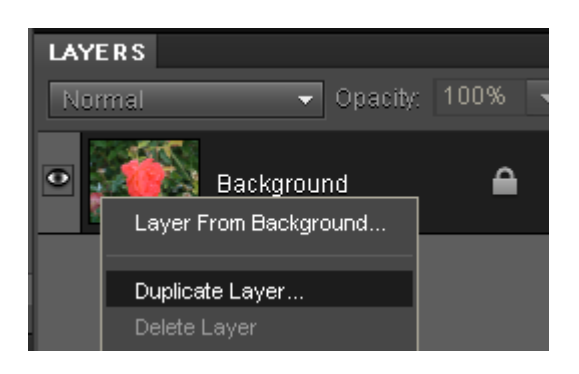

Valitse Duplicate Layer Monista taso

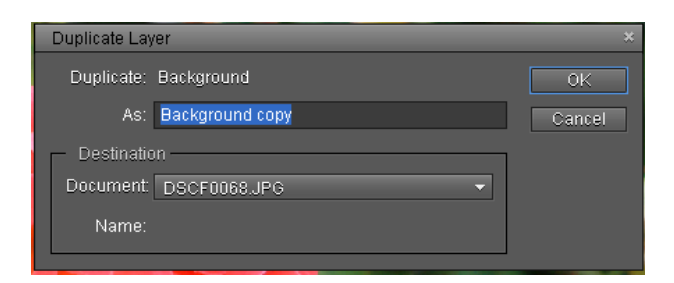

Tähän OK Tasopalettiin tulee kopio

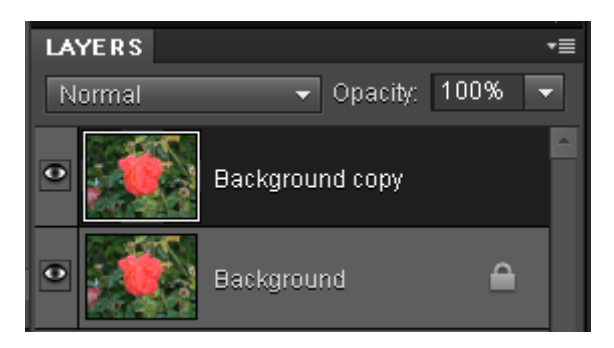

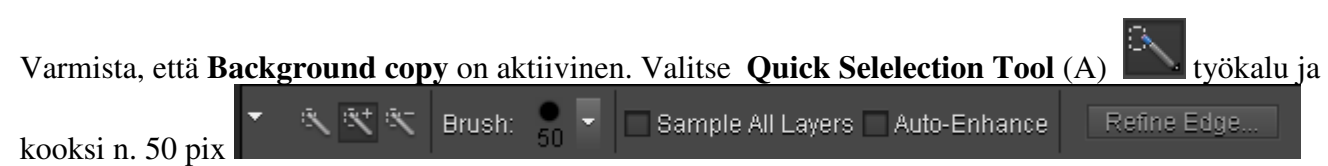

Valitse sillä kohde

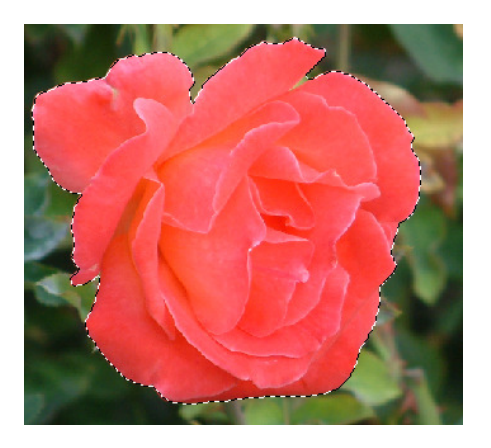

### Valitse Layers paletista Add layer mask

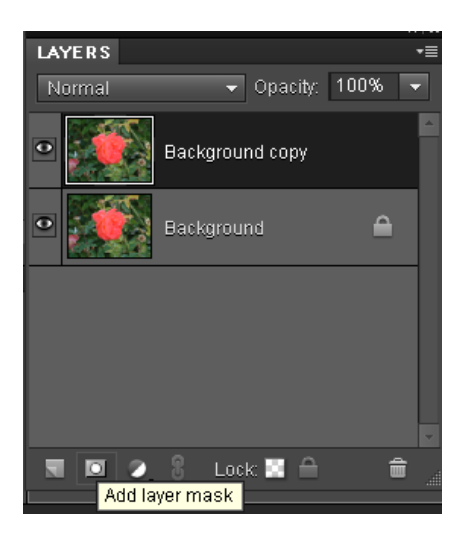

Tasoon ilmestyy maski

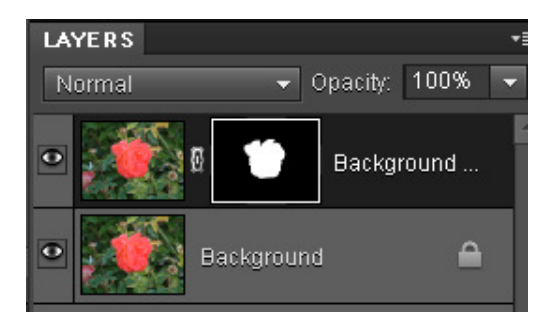

Valitse **Background** taso ja muuta se mustavalkoiseksi **Enhance**  $\rightarrow$  **Convert to Black and White** (Alt+Ctrl+B). Hyväksy **OK** tai muuta avautuva ikkuna.

Ruusu on värillinen ja tausta MV

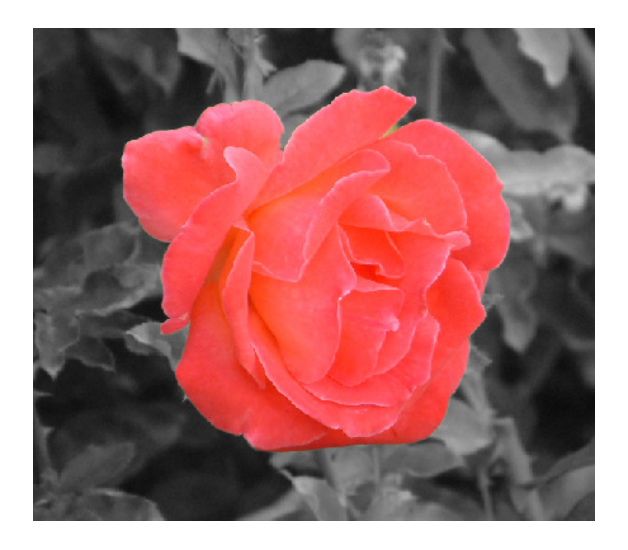

Myös toisin: tekemällä **Background copy** tasosta mustavalkoiseen ja siihen layer maskin ja valitsemalla **Brush Tool** (B) pehmeä reunainen sivellin

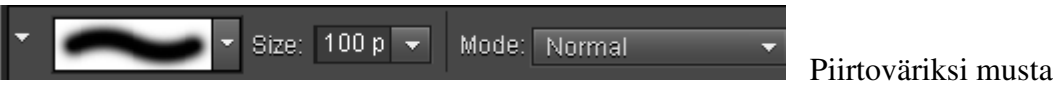

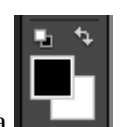

ja maalata ne kohdat mitkä haluaa värillisiksi. Maskia voi korjata vaihtamalla piirtovärin valkoiseksi.

## **Photo Filter**

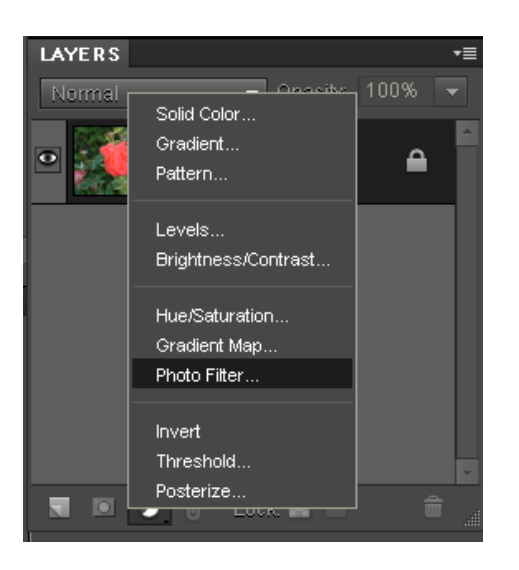

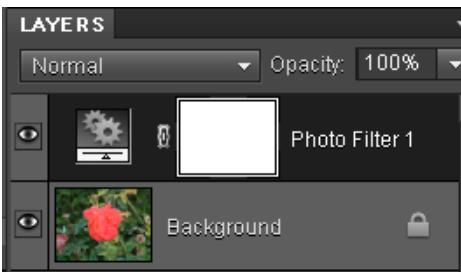

## Säätötaso Levels

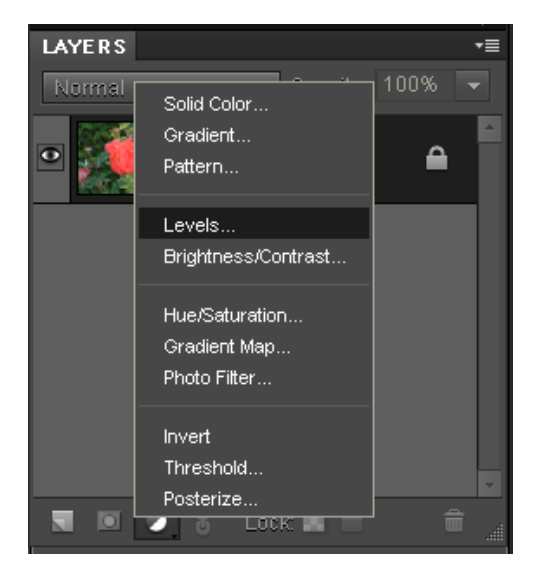

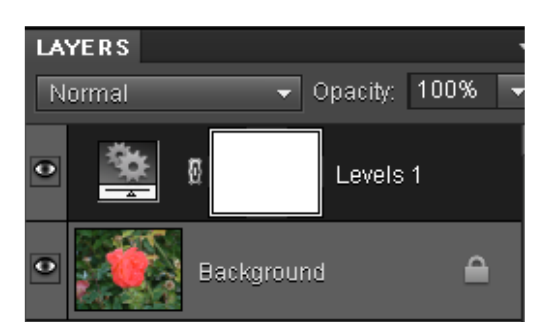

| ADJUSTMENTS 😽 🖛 |                      |                                       |  |  |
|-----------------|----------------------|---------------------------------------|--|--|
| Photo Filter    |                      |                                       |  |  |
|                 |                      |                                       |  |  |
| Eiltor          | Marming Filter (85)  | _                                     |  |  |
| O Filler.       | Wanning Filler (05)  | · · · · · · · · · · · · · · · · · · · |  |  |
| -               | Warming Filter (85)  |                                       |  |  |
| O Color:        | Warming Filter (LBA) |                                       |  |  |
|                 | Warming Filter (81)  |                                       |  |  |
| Donoity         | Cooling Filler (80)  |                                       |  |  |
| Density.        | Cooling Filler (LBB) |                                       |  |  |
|                 | Rod                  |                                       |  |  |
| Preser ∩        | Orange               |                                       |  |  |
|                 | Yellow               |                                       |  |  |
|                 | Green                |                                       |  |  |
|                 | Cvan                 |                                       |  |  |
|                 | Blue                 |                                       |  |  |
|                 | Violet               |                                       |  |  |
|                 | Magenta              |                                       |  |  |
|                 | Sepia                |                                       |  |  |
|                 | Deep Red             |                                       |  |  |
| <u> </u>        | Deep Blue            |                                       |  |  |
|                 | Deep Emerald         |                                       |  |  |
|                 | Deep Yellow          |                                       |  |  |
|                 | Underwater           |                                       |  |  |

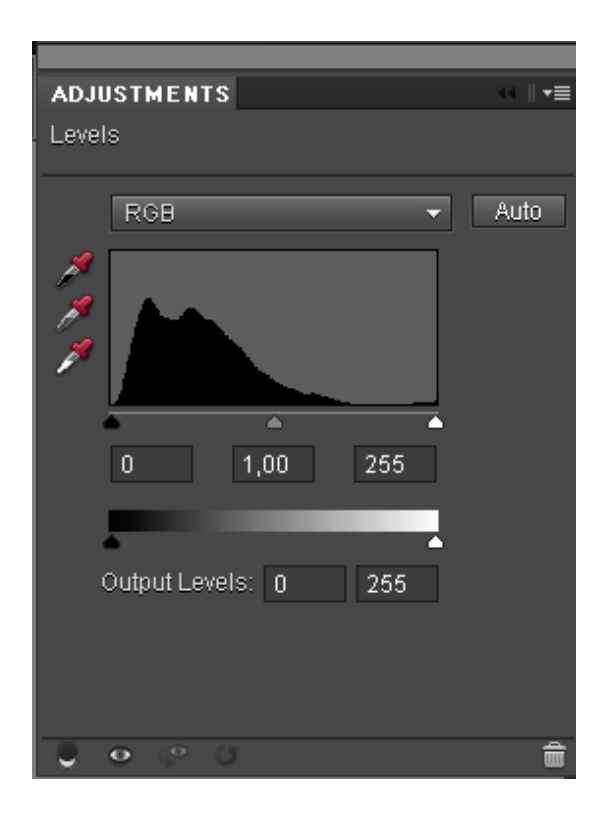